| Microso                                                                                                    | ft Teams                                                                                                    |
|----------------------------------------------------------------------------------------------------|----------------------------------------------------------------------------------------------------|
| Gábor added you as a guest                                                                                                    | to Pécsi Tudományegyetem!                                                                                                    |
| A                                                                                                    | e                                                                                                    |
| Angol e                                                                                                    | lőkészítő                                                                                                    |
| Babits ang                                                                                                    | ol előkészítő                                                                                                    |
| Open Micr                                                                                                    | osoft Teams                                                                                                    |
|                                                                                                    |                                                                                                    |
|                                                                                                    |                                                                                                    |
|                                                                                                    | ±                                                                                                    |
| <b>•</b> • •                                                                                                    |                                                                                                    |
|                                                                                                    | <u>*</u>                                                                                                    |
|                                                                                                    |                                                                                                    |
|                                                                                                    |                                                                                                    |
|                                                                                                    | ••••                                                                                                    |
|                                                                                                    | • •                                                                                                    |
| Bring your team together                                                                                                    | Chat 1:1 and with groups                                                                                                    |
| Bring your team together<br>Create an open, collaborative                                                                          | Chat 1:1 and with groups Outside of open team conversations.                                                                                     |
| Bring your team together<br>Create an open, collaborative<br>workspace for your team. Use                                          | Chat 1:1 and with groups<br>Outside of open team conversations,<br>chat privately and share files and notes                                      |
| Bring your team together<br>Create an open, collaborative<br>workspace for your team. Use<br>channels to organize conversations by | Chat 1:1 and with groups<br>Outside of open team conversations,<br>chat privately and share files and notes<br>with anyone in your organization. |

1. Az e-mailben kapott meghívólevélben kattints az **Open Microsoft Teams** gombra. (Amennyibben magyar nyelven érkezett a levél, akkor a **Microsoft Teams megnyitása** gombra).

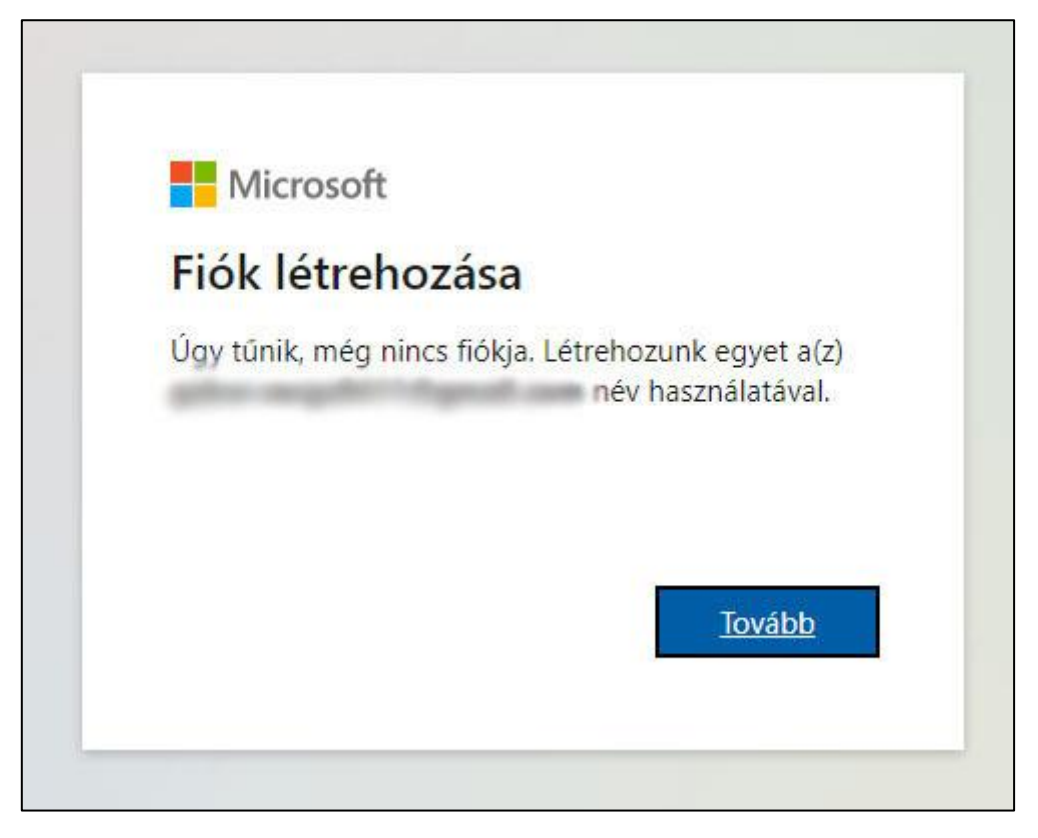

2. Amennyibben nem rendelkezel fiókkal, az oldal felkínálja a lehetőséget a Fiók létrehozásához. Ekkor kattints a **Tovább** gombra.

| Microsof         | t                        |        |
|------------------|--------------------------|--------|
| ←                |                          |        |
| lelszó lét       | rehozása                 |        |
| dja meg a fiók   | kal használandó jelszót. |        |
| lelszó létrehoza | ása                      |        |
| Jelszó meg       | jelenítése               |        |
|                  |                          | Tovább |

3. Tetszésednek megfelelően adj meg egy jelszót a fiókodhoz, amit a későbbiekben használni fogsz minden alkalommal a bejelentkezéshez.

| ← gaile                |                   |              |                |   |
|------------------------|-------------------|--------------|----------------|---|
| Fiók l                 | étreh             | ozása        |                |   |
| A fiók lét<br>szükségű | trehozása<br>ink. | ához több in | formációra van |   |
| Ország/r               | égió              |              |                |   |
| Magyar                 | ország            |              |                | ~ |
| Születési              | dátum             |              |                |   |
|                        | ~                 | Hónap        | ✓ Nap          | ~ |
| Év                     |                   |              |                |   |

- 4. Az Ország/régió választásánál választd Magyarországot.
  - 5. Majd saját születési dátumodat add meg (tanulóét).

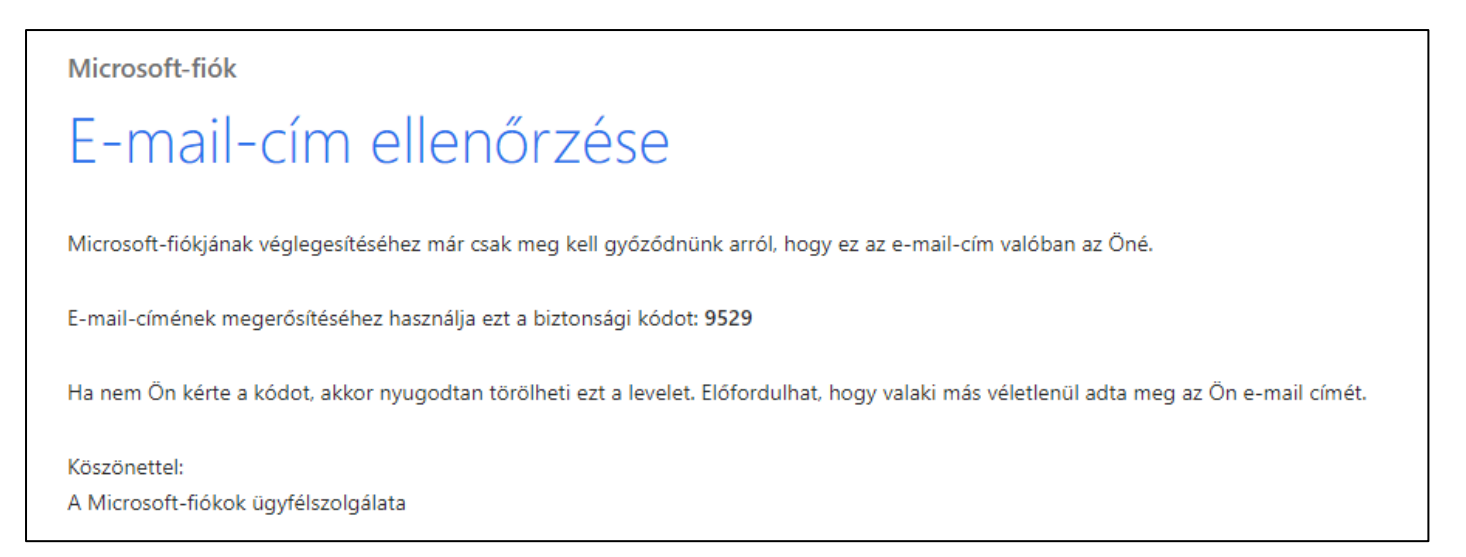

6. Ezt követően kapni fogsz az e-mail címedre egy megerősítő levelet. Kérjük, hogy kövesd a levélben leírtakat.

| Fiók létrehozása                                    | a                                          |
|-----------------------------------------------------|--------------------------------------------|
| A továbblépés előtt meg<br>valóban ember hozza létr | kell győződnünk arról, hogy<br>e a fiókot. |
| RIGH                                                | Új                                         |
| Jerich                                              | Hangtaji                                   |
| Írja be a megjelenített kara<br>rwhy4qn             | ktereket                                   |

7. Az ellenőrző kód beírását követően kérni fogja az oldal, hogy a megjelenített karaktereket írd be az alsó szövegmezőbe.

| Microsoft                           |                                         |                |
|-------------------------------------|-----------------------------------------|----------------|
| Bejelentke                          | ezve marad?                             |                |
| Maradjon bejele<br>nem kell ismét b | ntkezve, így a követl<br>ejelentkeznie. | kező alkalomma |
| Ne jelenjen                         | meg többé                               |                |
|                                     | Nem                                     | laen           |

8. Amennyibben bejelentkezve szeretnél maradni az eszközödön, válaszd a Igen gombot.

|                                                                     | Microsoft                                                                                                    |                                                                                                    |
|---------------------------------------------------------------------|----------------------------------------------------------------------------------------------------|----------------------------------------------------------------------------------------------------|
|                                                                     | ter angehit til grad s                                                                                                    | 100                                                                                                    |
| r                                                                   | ngedélyek felülv                                                                                                    | /izsgálata                                                                                                    |
| P                                                                   | Pécsi Tudományegye                                                                                                    | tem o365.pte.hu                                                                                                    |
| z                                                                   | t az erőforrást a Micro                                                                                                    | soft nem osztja meg.                                                                                                    |
| r<br>lá                                                             | nunkahely (Pécsi Tudon<br>bbiakat szeretné:                                                                                                    | nányegyetem) az                                                                                                    |
| ~                                                                   | Bejelentkezés                                                                                                    |                                                                                                    |
| ~                                                                   | A név, az e-mail-cím é                                                                                                    | és a fénykép olvasása                                                                                                    |
| Csa<br>Tuc<br>saja<br>egy<br><b>Tuc</b><br>ada<br>Tuc<br>vor<br>táv | k akkor fogadja el, ha megbú<br>lományegyetem. A jóváhagyá<br>it szabályzatai alapján az adat<br>fiók létrehozása, ellenőrzése<br><b>Jományegyetem nem adott</b><br>atvédelmi nyilatkozatának á<br>Jományegyetem adatokat naj<br>atkozóan. Ezeket az engedélj<br>olíthatja el: https://myapps.m | zik a következőben: Pécsi<br>issal engedélyezi a munkahely<br>tok elérését és feldolgozását<br>és felügyelete céljából. <b>Pécsi</b><br><b>meg hivatkozást</b><br><b>ittekintéséhez</b> . A(z) Pécsi<br>olózhat a hozzáférésre<br>yeket a következő címen<br>icrosoft.com/o365.pte.hu |
|                                                                     | Méase                                                                                                    | Elfogadás                                                                                                    |

9. Ahhoz, hogy csatlakozni tudj vendégként a Pécsi Tudományegyetem Teams alkalmazásához, kattints az **Elfogadás** gombra.